## SocketTool 组播软件使用手册

1. 两台自组网设备组网,两台自组网设备分别通过 wifi 或者网线连接 PC

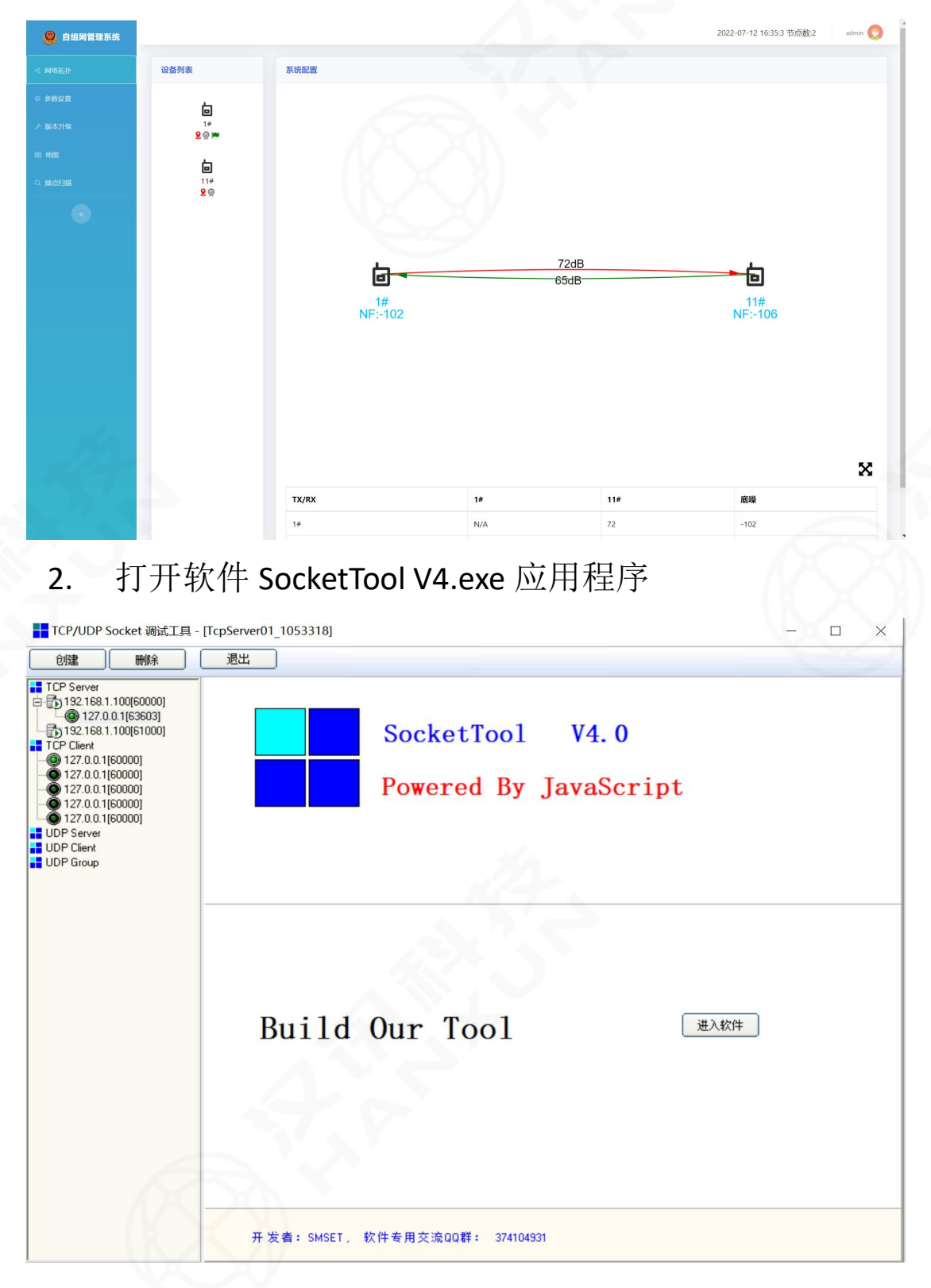

3. 用鼠标点击红色框内的"Udp Group"选项,然后如下 图所示点击左上角的创建按钮

| TCP/UDP Socket 调试工具 -                           | [TcpServer01_1053318] |                          |      | - | $\times$ |
|-------------------------------------------------|-----------------------|--------------------------|------|---|----------|
| 创建 删除                                           | 退出                    |                          |      |   |          |
| TCP Server 192.158.1.100[60000]     ↓         ↓ | SocketT<br>Powered    | ool V4.0<br>By JavaScrip | ot   |   |          |
|                                                 | Build Our Too         | 51                       | 进入软件 |   |          |
| 14                                              | 开发者:SMSET。 软件专用交流QQ群: | 374104931                |      |   | -        |

在组播信息输入窗口,如下图所示,输入你要加入的
组播地址和组播的端口号,就可以加入组播了

| TCP/UDP Socket 调试工具 - I                                                                                                    | [TcpServer01_1053318]                                                         | – 🗆 🗙 |
|----------------------------------------------------------------------------------------------------|-------------------------------------------------------------------------------|-------|
| 创建                                                                                                    |                                                                               |       |
| TCP Server 192.168.1.100[60000] 127.0.0.1[63603] 127.0.0.1[63000] 127.0.0.1[60000] 127.0.0.1[60000] 127.0.0.1[60000] 127.0.0.1[60000] 127.0.0.1[60000] 127.0.0.1[60000] UDP Server UDP Group | SocketTool V4.0     Powered By JavaScript     創建UDP组播     通信   取消     通信   取消 |       |
|                                                                                                    |                                                                               |       |

5. 然后是允许网络访问,设置防火墙允许程序使用网络, 成功加入组播后界面如下图所示:

| TCP/UDP Socket 调试工具 -                                                                                                    | [数据收发窗口]                                 | -                         |               | × |
|----------------------------------------------------------------------------------------------------|------------------------------------------|---------------------------|---------------|---|
| 创建 删除                                                                                                    | 退出                                       |                           |               |   |
| TCP Server TCP Server TCP Server Tor 182.168.1.100[60000] Tor Clent Tor Clent Tor Clent Tor Clent Tor Oleon0 Tor Oleon0 Tor O | Socket状态<br>组播地址:2241.1.1 组播端口:65000<br> |                           |               |   |
|                                                                                                    |                                          | 发送3<br>重复发送<br>1<br>间隔(ms | 数据<br>送次数<br> | ] |
|                                                                                                    | ▶ 十六进制格式 统计清零                            | 停止定                       | 时发送           |   |

 如下图所示,就可以在界面上操作数据的发送,查看 已经发送和接收的字节数,你可以在其他的设备也运行这 个程序,加入相同的组播地址就可以了:

| 创建                                                                                     |                                                                                                    |                  |                      | - |
|----------------------------------------------------------------------------------------|----------------------------------------------------------------------------------------------------|------------------|----------------------|---|
| TCB Server                                                                             |                                                                                                    |                  |                      |   |
| ICF 36/Ver<br>→ 192.168.1.100[60000]<br>→ @ 127.0.0.1[63603]<br>→ 192.168.1.100[61000] | 组播地址:224.1.1.1 组播端口:65000                                                                              |                  |                      |   |
| - (a) 127.0.0.1[60000]                                                                 | 数据接收及提示窗口                                                                                              |                  |                      | _ |
|                                                                                        | 164613安達教羅: 112346614/11次1<br>16461429時編: 12345614//<br>164633安達教羅: 12345611/2]<br>164633快到教羅: 1234566 |                  |                      |   |
|                                                                                        | 數据发送窗口文本模式)<br>12312134                                                                                | 发送:<br>重夏发;      | 数据                   | J |
|                                                                                        | 4                                                                                                    | ー<br>间隔(ms<br>定明 | <br>100<br>拔送<br>时发送 |   |
|                                                                                        |                                                                                                    |                  |                      |   |